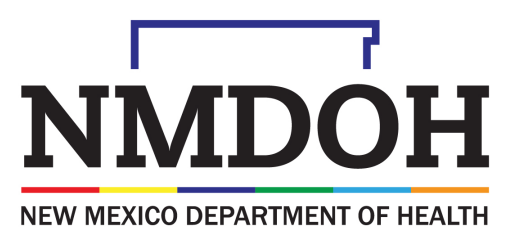

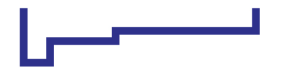

Investing for tomorrow, delivering today.

# COVID-19 Vaccine Provider Training

2022

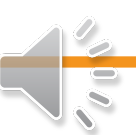

# Part 4: **New Mexico Statewide** Immunization Information System (NMSIIS) Reconciliations

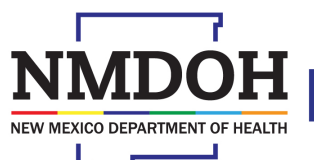

Investing for tomorrow, delivering today.

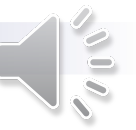

#### Modules

- NMSIIS Overview/Requirements
- Before Starting a Reconciliation
- Understanding Reconciliations
- NMSIIS Reconciliation Process

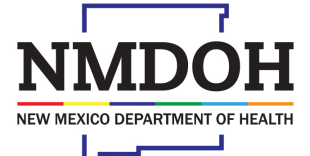

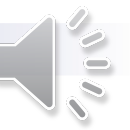

## **NMSIIS** Overview

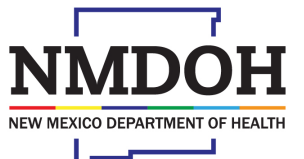

Investing for tomorrow, delivering today.

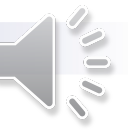

#### **NMSIIS Overview**

*NMSIIS* is a statewide computer database designed to collect and maintain vaccination records for children and adults.

NMSIIS benefits for providers:

- Prevent vaccine waste through enhanced inventory management.
- Reduce staff time and expense in documenting immunizations and producing reports.
- Improve efficiency of office operations.

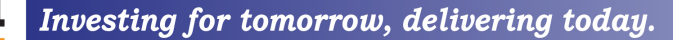

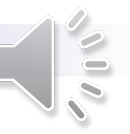

#### **NMSIIS Requirements**

- The primary or back-up COVID-19 vaccine coordinator is responsible for managing their site's inventory on NMSIIS.
- Each individual will be provided an account and password for NMSIIS use.
  - Do NOT share your password with others and do not allow others to use your account.

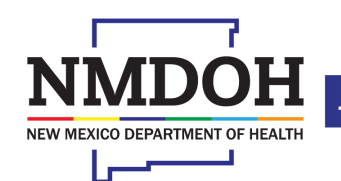

#### **NMSIIS Requirements**

- Vaccine coordinators must report the number of doses of COVID-19 vaccine that were spoiled, expired, or wasted.
- COVID-19 vaccine providers are required to complete inventory reconciliations on weekly basis in NMSIIS.

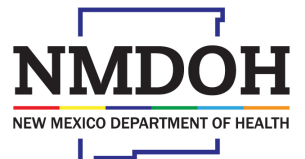

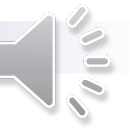

# Before Starting Your Reconciliation

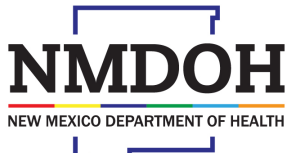

Investing for tomorrow, delivering today.

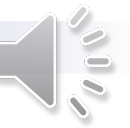

#### **Before Starting a Reconciliation**

- Become familiar with the Vaccine Inventory On-Hand page.
- Ensure that you are documenting wastage correctly.
- Complete any inventory adjustments.
  - Ensure adjustments are dated and time-stamped within your reconciliation time frame.
- Do **NOT** attempt to add or subtract inventory amounts by doing inventory adjustments.
  - Contact the NMSIIS Help Desk at 1-833-882-6454 for assistance.

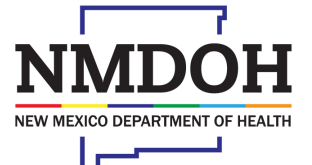

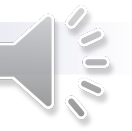

#### **Before Starting a Reconciliation**

If you are a Manual Entry Provider:

- Ensure you are adding to the correct patient file.
  - Duplicating vaccine information for the same patient in different charts will remove that amount twice (making your inventory count inaccurate).
- Complete any inventory transactions.

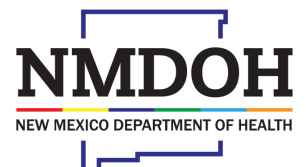

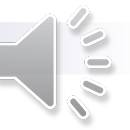

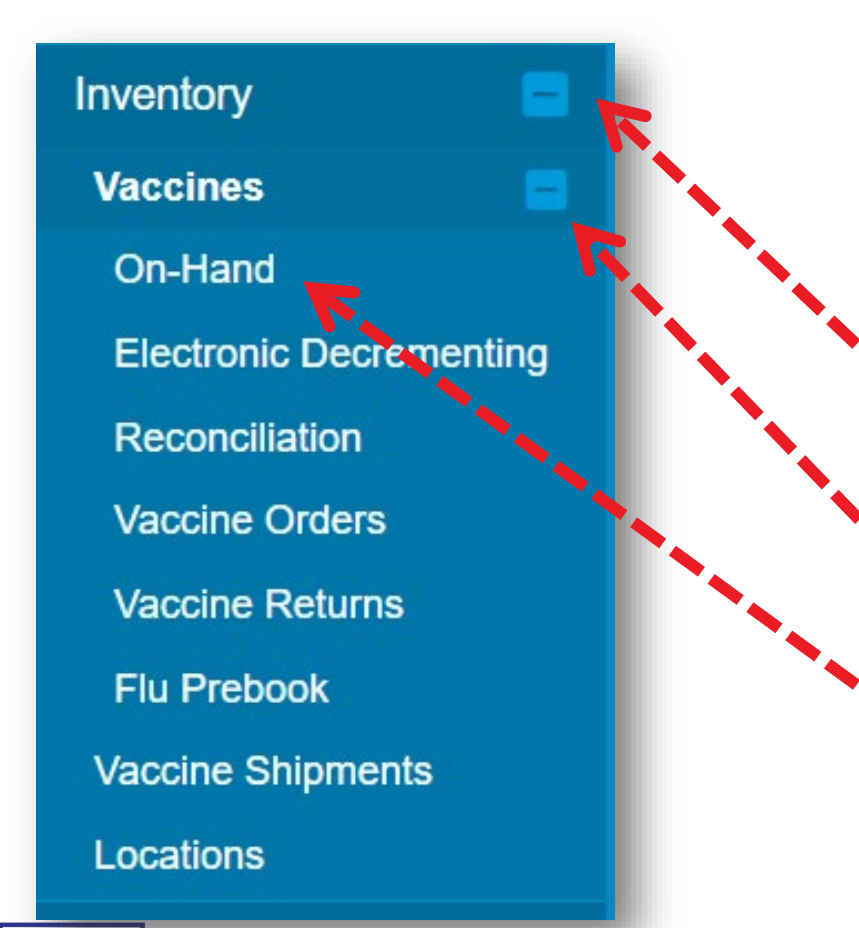

- Make sure you have selected the correct provider and clinic on the home screen.
- Select the "Inventory" tab to expand the menu.
- Click "Vaccines" to expand the menu.
- Click "On-Hand" to navigate to the Vaccine Inventory On-Hand search screen.

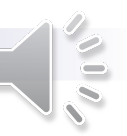

#### Investing for tomorrow, delivering today.

- From the Inventory Location dropdown box, select your COVID inventory location.
- Click the dropdown from the Status box and select "On-Hand".
  - This shows vaccine currently in stock.
- To search, click the Filter button.

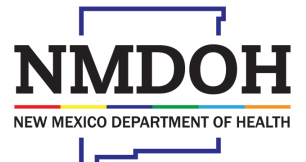

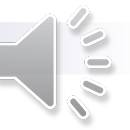

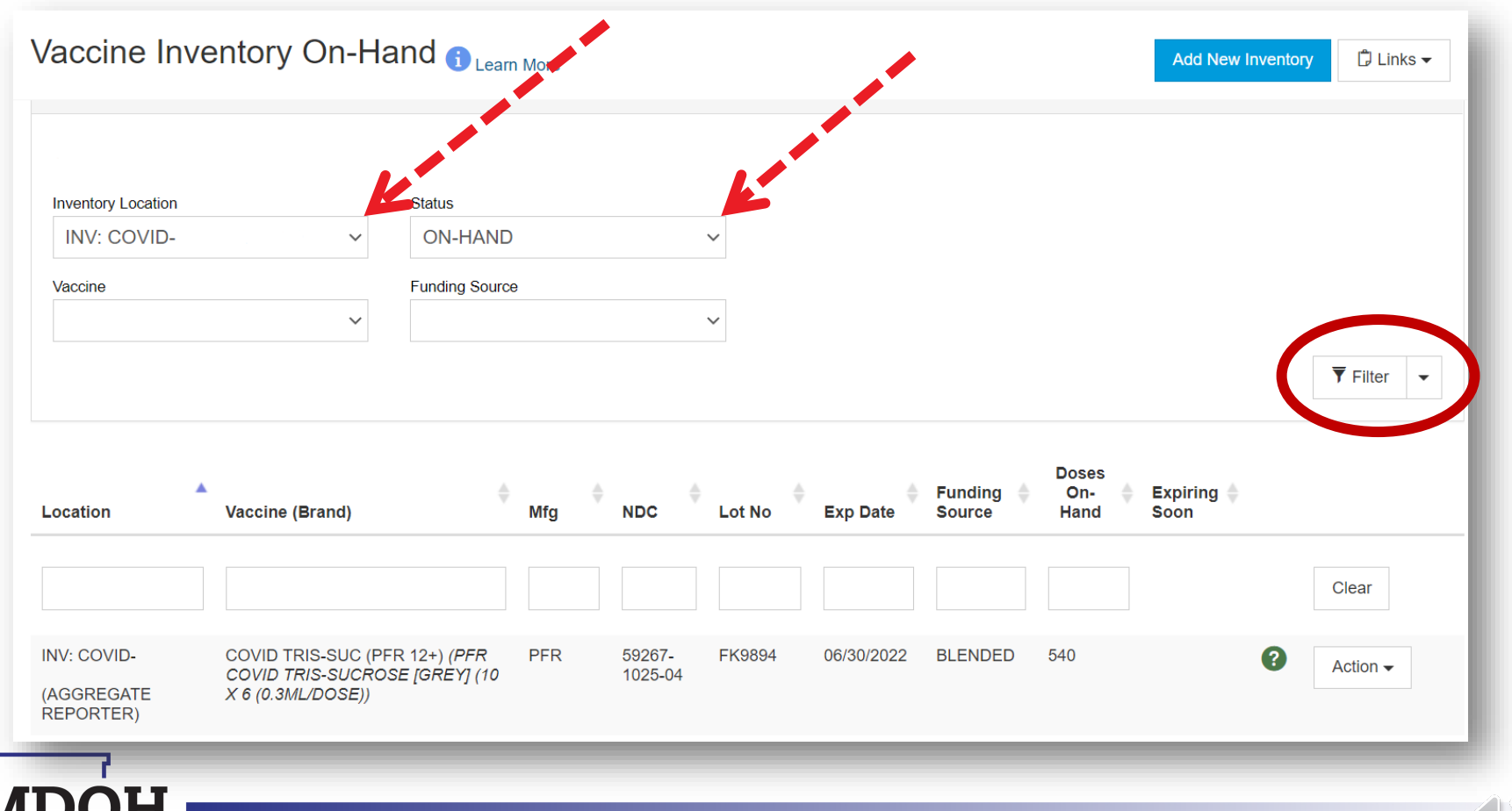

Investing for tomorrow, delivering today.

NEW MEXICO DEPARTMENT OF HEALTH

#### **Expired Inventory**

- Expired and depleted inventory will not show up on your current On-Hand inventory.
- To view expired inventory, select "Depleted/Expired" from the Status dropdown box.
- To search, click the Filter button.

| A There are 2 Pendin | g Inventory Transfers. |           | K      |       |          |          |                   |                   |                  |        |
|----------------------|------------------------|-----------|--------|-------|----------|----------|-------------------|-------------------|------------------|--------|
| Inventory Location   | Status                 |           |        |       |          |          |                   |                   |                  |        |
|                      | ✓ DEPLETE              | D/EXPIRED | ~      |       |          |          |                   |                   |                  |        |
| Vaccine              | Funding Source         | e         |        |       |          |          |                   |                   |                  |        |
|                      | ~                      |           | $\sim$ |       |          |          |                   |                   |                  |        |
|                      |                        |           |        |       |          |          |                   |                   |                  | T Fill |
|                      |                        |           |        |       |          |          |                   |                   |                  |        |
|                      |                        |           |        |       |          |          |                   |                   |                  |        |
| Location             | Vaccine (Brand)        |           | Mfg    | • NDC | 🔶 Lot No | Exp Date | Funding<br>Source | Doses On-<br>Hand | Expiring<br>Soon |        |
|                      |                        |           |        |       |          |          |                   |                   |                  |        |
|                      |                        |           |        |       |          |          |                   |                   |                  | Clear  |
|                      |                        |           |        |       |          |          |                   |                   |                  |        |
| **                   |                        |           |        |       |          |          |                   |                   |                  |        |

- To create an adjustment, click the "Action" button next to the inventory item you need to adjust.
- Select "Adjustment".

| COVID TRIS-SUC (PFR 12+) (PFR<br>COVID TRIS-SUCROSE [GREY] (10<br>X 6 (0.3ML/DOSE)) | PFR | 59267-<br>1025-04 | FK9894 | 06/30/2022 | BLENDED | 540  |   | Action -                          |
|-------------------------------------------------------------------------------------|-----|-------------------|--------|------------|---------|------|---|-----------------------------------|
| COVID TRIS-SUC (PFR 12+) (PFR<br>COVID TRIS-SUCROSE [GREY] (10<br>X 6 (0.3ML/DOSE)) | PFR | 59267-<br>1025-04 | FK9729 | 05/31/2022 | BLENDED | 157  |   | ADJUSTMENT<br>TRANSFER<br>INQUIRY |
| COVID TRIS-SUC (PFR 5-11) (PFR<br>COVID TRIS-SUCROSE (10 X 10<br>(0.2ML/DOSE) MDV)) | PFR | 59267-<br>1055-04 | FK5127 | 04/30/2022 | BLENDED | 1804 | 0 | TRANSACTIONS                      |

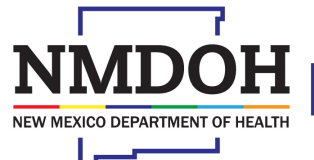

Investing for tomorrow, delivering today.

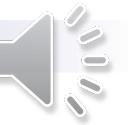

#### Wastage Adjustments

- In the event of vaccine wastage, spoilage, or expiration, the doses wasted will be entered in NMSIIS.
  - COVID-19 vaccines DO NOT require a return.
  - Expired, spoiled, or wasted vaccine must be disposed as other medical waste.
- Use the "COVID WASTED VACCINE OTHER" reason code.

NEW MEXICO DEPARTMENT OF HEALTH

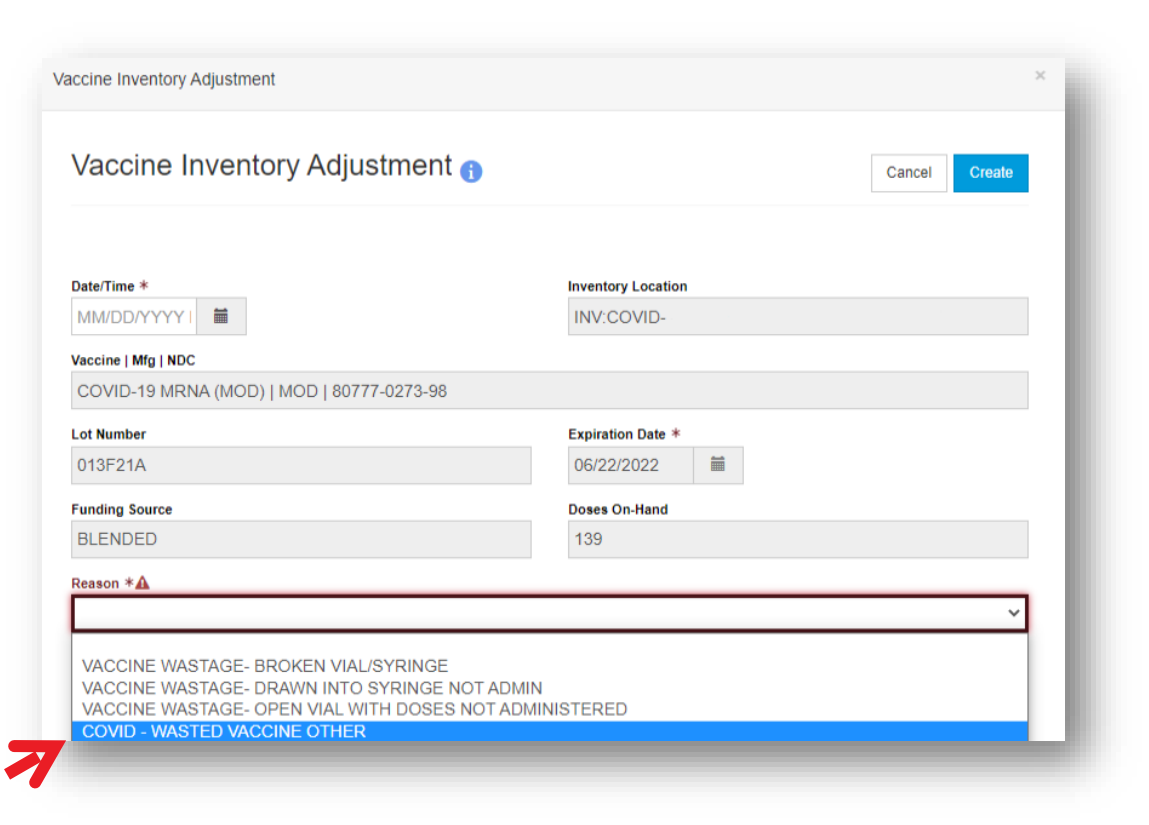

Investing for tomorrow, delivering today.

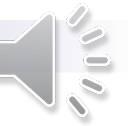

#### Wastage Adjustments

- After selecting the appropriate reason code, the "Modification" box will automatically enter "SUBTRACT".
- Enter the number of doses wasted.
- Enter detailed information in the "Comments" field when creating a wastage adjustment.
  - If wastage occurred due to efforts to **avoid a missed opportunity** to vaccinate, enter this in the comments.
- Click the "Create" button to continue.
  - NOTE: Click this button <u>once</u> only! A green box will appear stating the adjustment was successful. Clicking the button twice will deduct the quantity twice.

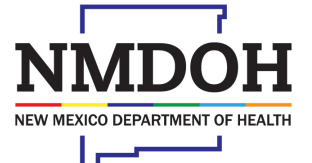

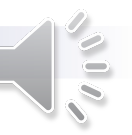

#### Wastage Adjustments

- <u>Under NO circumstances</u> should these codes be used to deduct or adjust quantity of doses from your inventory for any other reason (e.g., doses administered, extra doses, duplicates, etc.)
- Doses adjusted from your NMSIIS inventory using these codes are reported to CDC as vaccine wastage.
- If you need help making accurate adjustments, call the NMSIIS Help Desk at 1-833-882-6454.
  - To reduce reporting issues, and ensure your inventory is accurate, seek advice from the Help Desk to ensure adjustments are correct.
  - You will not be penalized for waiting to complete your reconciliation if you are seeking help.

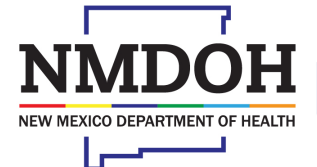

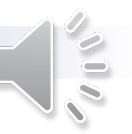

#### **Add Initial Inventory Adjustments**

- There may be instances in which you need to add more doses to your inventory, such as:
  - Moderna booster doses (1/2 doses)
- NMSIIS does not have the ability to account for half doses, and only counts full doses.
- If your site administers Moderna booster doses, count these as a full dose in NMSIIS.
- From the Vaccine Inventory Adjustment screen, select "COVID-ADD INITIAL INVENTORY" as the reason.

| ate/Time *                                                                                                    | Inventory Location                                                   |   |
|----------------------------------------------------------------------------------------------------|----------------------------------------------------------------------|---|
|                                                                                                    | INV:COVID-                                                           |   |
| accine   Mfg   NDC                                                                                                    |                                                                      |   |
| COVID-19 MRNA (MOD)   MOD   80777-02                                                                                                    | 3-99                                                                 |   |
| ot Number                                                                                                    | Expiration Date *                                                    |   |
| 045L21A                                                                                                    | 07/05/2022                                                           |   |
|                                                                                                    |                                                                      |   |
| unding Source                                                                                                    | Doses On-Hand                                                        |   |
| unding Source<br>BLENDED<br>eeson *▲                                                                                                    | Doses On-Hand<br>184                                                 | × |
| unding Source<br>3LENDED<br>esson *▲<br>VACCINE WASTAGE- BROKEN VIAL/SYF<br>VACCINE WASTAGE- DRAWN INTO SYR<br>VACCINE WASTAGE- OPEN VIAL WITH E<br>COVID- WASTED VACCINE OTHER<br>HYBRID<br>ADD INITIAL INVENTORY<br>COVID-ADD INITIAL INVENTORY<br>PRIVATE - BROKE VIAL                                                                                                    | NGE<br>NGE NOT ADMIN<br>OSES NOT ADMINISTERED                        | × |
| UNDER START START | Does On-Hand<br>184<br>NGE<br>NGE NOT ADMIN<br>OSES NOT ADMINISTERED |   |

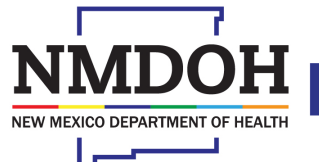

Investing for tomorrow, delivering today.

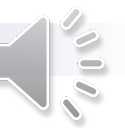

#### **Add Initial Inventory Adjustments**

- After selecting "COVID-ADD INITIAL INVENTORY", the "Modification" box will automatically enter "ADD".
- Enter the number of booster doses needed to add to your inventory.
  - For example: You receive your shipment of 200 doses, you use 67 full doses, and 145 half doses. This totals 212 doses. You will need to add an additional 12 doses to your inventory to account for the boosters.
- In the "Comments" field, enter a description. Such as, "Moderna booster doses".
- Click the "Create" button to continue.
  - NOTE: Click this button <u>once</u> only! A green box will appear stating the adjustment was successful. Clicking the button twice will add the quantity twice.

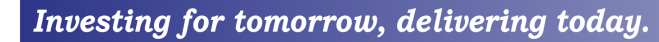

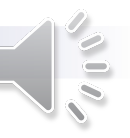

### Hybrid Adjustments

- If you are a manualhybrid reporting provider you will account for doses administered to patients by making a "hybrid" adjustment.
- From the Vaccine Inventory Adjustment screen, select "HYBRID" as the reason.

| Date/Time *   MM/DD/YYYY   INV: COVID-   Vaccine   Mig   NOC   COVID TRIS-SUC (PFR 12+)   PFR   59267-1025-04   Lot Number   FK9894   09/30/2022   Funding Source   Doese On-Hand   BLENDED   60   Vaccine WASTAGE- BROKEN VIAL/SYRINGE VACCINE WASTAGE- DRAWN INTO SYRINGE NOT ADMIN VACCINE WASTAGE- DRAWN INTO SYRINGE NOT ADMIN VACCINE WASTAGE- OPEN VIAL WITH DOSES NOT ADMINISTERED COVID - WASTED VACCINE OTHER <b>HYBRID PRIVATE</b> - MISHANDLED PRIVATE - BROKE VIAL PRIVATE - BROKE VIAL PRIVATE - BROKEN VIAL PRIVATE - BROKEN VIAL PRIVATE - MISHANDLED PRIVATE - RECALL PRIVATE - RECALL PRIVATE -                                                                                                    |                                                                                                    | an tr 🚯                                    |         | Cancel Create |  |  |  |  |  |
|----------------------------------------------------------------------------------------------------|----------------------------------------------------------------------------------------------------|--------------------------------------------|---------|---------------|--|--|--|--|--|
| MMDDYYYY   INV: COVID-     Vaccine   Mig   NDC   COVID TRIS-SUC (PFR 12+)   PFR   59267-1025-04     Lot Number   Fk9894   09/30/2022     Funding Source   BLENDED     Abgen     VACCINE WASTAGE- BROKEN VIAL/SYRINGE   VACCINE WASTAGE- DRAWIN INTO SYRINGE NOT ADMIN   VACCINE WASTAGE- OPEN VIAL/WITH DOSES NOT ADMINISTERED   COVID- WASTED     ADD INITIAL INVENTORY   PRIVATE - BROKE VIAL   PRIVATE - BROKEN VIAL                                                                                                    | Date/Time *                                                                                                    | Inventory Location                         |         |               |  |  |  |  |  |
| Vaccine I Mg I NDC COVID TRIS-SUC (PFR 12+)   PFR   59267-1025-04 Lot Number FK9894 09/30/2022  Funding Source 00/30/2022  Funding Source 00 Doses On-Hand 0 Doses On-Hand 0 Doses On-Hand 0 U COVID VASTAGE- BROKEN VIAL/SYRINGE VACCINE WASTAGE- DPAWN INTO SYRINGE NOT ADMIN VACCINE WASTAGE- DPAWN INTO SYRINGE NOT ADMIN VACCINE WASTAGE- OPAWN INTO SYRINGE NOT ADMIN VACCINE WASTAGE- OPAWN INTO SYRINGE NOT ADMIN VACCINE WASTAGE- OPAWN INTO SYRINGE NOT ADMIN VACCINE WASTAGE- OPAWN INTO SYRINGE NOT ADMINISTERED COVID - WASTEG - DPAWN INTO SYRINGE NOT ADMINISTERED COVID - WASTEGE OPEN VIAL WITH DOSES NOT ADMINISTERED COVID - WASTEGE OPEN VIAL WITH DOSES NOT ADMINISTERED PRIVATE - BROKE VIAL PRIVATE - BROKE VIAL PRIVATE - B | MM/DD/YYYYI 🗎                                                                                                    | DD/YYYY I                                  |         |               |  |  |  |  |  |
| COVID TRIS-SUC (PFR 12+)   PFR   59267-1025-04  Lot Number FK9894 09/30/2022  Funding Source Doses On-Hand 60  Reason *  HYBRID VACCINE WASTAGE- BROKEN VIAL/SYRINGE VACCINE WASTAGE- DRAWN INTO SYRINGE NOT ADMIN VACCINE WASTAGE- DRAWN INTO SYRINGE NOT ADMINISTERED COVID- UWASTED VACCINE OTHER HYBRID ADD INITIAL INVENTORY COVID- DO INITIAL INVENTORY PRIVATE - BROKE VIAL PRIVATE - BROKE VIAL PRIVATE - BROKE VIAL PRIVATE - RECALL PRIVATE - RECALL PRIVATE - RECALL PRIVATE - RECALL PRIVATE - RECALL PRIVATE - RECALL PRIVATE - RETURNED                                                                                                    | Vaccine   Mfg   NDC                                                                                                    |                                            |         |               |  |  |  |  |  |
| Lot Number Expiration Date *  FK9894  09/30/2022  Funding Source  Doses On-Hand  60  Coses On-Hand  60  Coses On-Hand  Coses On-Hand  Coses O | COVID TRIS-SUC (PFR 12+)   PFR   59267-1                                                                                                    | 025-04                                     |         |               |  |  |  |  |  |
| FK9894     09/30/2022       Funding Source     Doses On-Hand       BLENDED     60       Reason *       HYBRID     V       VACCINE WASTAGE- BROKEN VIAL/SYRINGE VACCINE WASTAGE- ORAWN INTO SYRINGE NOT ADMIN     V       VACCINE WASTAGE- ORAWN INTO SYRINGE NOT ADMIN     V       VACCINE WASTAGE- OPEN VIAL WITH DOSES NOT ADMINISTERED     V       COVID - WASTAGE OPEN VIAL WITH DOSES NOT ADMINISTERED     V       PRIVATE - BROKE VIAL     PRIVATE - BROKE VIAL       PRIVATE - BROKE VIAL     PRIVATE - BROKE VIAL       PRIVATE - BROKE VIAL     PRIVATE - BROKE VIAL       PRIVATE - BROKE VIAL     PRIVATE - BROKE VIAL       PRIVATE - BROKE VIAL     PRIVATE - BROKE VIAL       PRIVATE - BROKE VIAL     PRIVATE - BROKE VIAL       PRIVATE - BROKE VIAL     PRIVATE - BROKE VIAL       PRIVATE - BROKE VIAL     PRIVATE - BROKE VIAL       PRIVATE - BROKE VIAL     PRIVATE - BROKE VIAL       PRIVATE - BROKE VIAL     PRIVATE - BROKE VIAL       PRIVATE - BROKE VIAL     PRIVATE - BROKE VIAL       PRIVATE - BROKE VIAL     PRIVATE - BROKE VIAL       PRIVATE - BROKE VIAL     PRIVATE - BROKE VIAL       PRIVATE - BROKE BROKE VIAL     PRIVATE - BROKE VIAL                                                                                                    | Lot Number                                                                                                    | Expiration Date *                          |         |               |  |  |  |  |  |
| Funding Source     Doses On-Hand       BLENDED     60       Reason *       HYBRID     V       VACCINE WASTAGE- BROKEN VIAL/SYRINGE VACCINE WASTAGE- ORAWN INTO SYRINGE NOT ADMIN VACCINE WASTAGE- OPEN VIAL WITH DOSES NOT ADMINISTERED COVID - WASTED VACCINE OTHER     V       HYBRID     V       ADD INITIAL INVENTORY     PRIVATE - BROKE VIAL       PRIVATE - BROKE VIAL     PRIVATE - BROKE VIAL       PRIVATE - BROKE VIAL     PRIVATE - RECALL       PRIVATE - RECALL     PRIVATE - RECALL       PRIVATE - RETURNED     VACENCE                                                                                                    | FK9894                                                                                                    | 09/30/2022                                 | <b></b> |               |  |  |  |  |  |
| BLENDED 60  Reson *  HYBRID  VACCINE WASTAGE- BROKEN VIAL/SYRINGE VACCINE WASTAGE- DRAWN INTO SYRINGE NOT ADMIN VACCINE WASTAGE- DRAWN INTO SYRINGE NOT ADMINISTERED COVID-WASTED VACCINE OTHER HYBRID  ADD INITIAL INVENTORY PRIVATE - BROKE VIAL PRIVATE - BROKE VIAL PRIVATE - BROKE VIAL PRIVATE - BROKE VIAL PRIVATE - RECALL PRIVATE - RECALL PRIVATE - RECALL PRIVATE - RETURNED                                                                                                    | Funding Source                                                                                                    | Doses On-Hand                              |         |               |  |  |  |  |  |
| Reason * HYBRID VACCINE WASTAGE- BROKEN VIAL/SYRINGE VACCINE WASTAGE- DRAWN INTO SYRINGE NOT ADMIN VACCINE WASTAGE- OPEN VIAL WITH DOSES NOT ADMINISTERED COVID- WASTED VACCINE OTHER HYBRID ADD INITIAL INVENTORY PRIVATE - BROKE VIAL PRIVATE - BROKE VIAL PRIVATE - BROKE VIAL PRIVATE - BROKE VIAL PRIVATE - RECALL PRIVATE - RECALL PRIVATE - RETURNED                                                                                                    | BLENDED                                                                                                    | 60                                         |         |               |  |  |  |  |  |
| HYBRID   VACCINE WASTAGE- BROKEN VIAL/SYRINGE VACCINE WASTAGE- DRAWN INTO SYRINGE NOT ADMIN VACCINE WASTAGE- DPEN VIAL WITH DOSES NOT ADMINISTERED COVID - WASTED VACCINE OTHER HYBRID ADD INITIAL INVENTORY COVID-ADD INITIAL INVENTORY PRIVATE - BROKE VIAL PRIVATE - BROKE VIAL PRIVATE - RECALL PRIVATE - RECALL PRIVATE - RETURNED                                                                                                    | Reason *                                                                                                    |                                            |         |               |  |  |  |  |  |
| VACCINE WASTAGE- BROKEN VIAL/SYRINGE<br>VACCINE WASTAGE- DRAWN INTO SYRINGE NOT ADMIN<br>VACCINE WASTAGE- OPEN VIAL WITH DOSES NOT ADMINISTERED<br>COVID- WASTED VACCINE OTHER<br>HYBRID<br>ADD INITIAL INVENTORY<br>COVID-ADD INITIAL INVENTORY<br>PRIVATE - BROKE VIAL<br>PRIVATE - BROKE VIAL<br>PRIVATE - RECALL<br>PRIVATE - RECALL<br>PRIVATE - RECALL<br>PRIVATE - RETURNED                                                                                                    | HYBRID                                                                                                    |                                            |         | ~             |  |  |  |  |  |
|                                                                                                    | VACCINE WASTAGE- BROKEN VIAL/SYRIN<br>VACCINE WASTAGE- DRAWN INTO SYRIN<br>VACCINE WASTAGE- OPEN VIAL WITH DO<br>COVID - WASTED VACCINE OTHER<br>HYBRID<br>ADD INITIAL INVENTORY<br>COVID-ADD INITIAL INVENTORY<br>PRIVATE - BROKE VIAL<br>PRIVATE - EXPIRED<br>PRIVATE - EXPIRED<br>PRIVATE - EXPIRED<br>PRIVATE - RECALL<br>PRIVATE - WASTED | GE<br>3E NOT ADMIN<br>SES NOT ADMINISTERED |         |               |  |  |  |  |  |

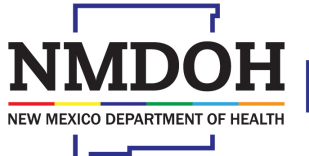

Investing for tomorrow, delivering today.

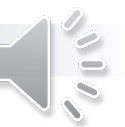

#### Hybrid Adjustments

- After selecting the "Hybrid" reason code, select "Subtract" from the drop down "Modification" box.
- Enter the number of doses administered to patients in the "Doses Adjusted" field.
- In the "Comments" field, enter a description such as "Doses given to patients".
- Click the "Create" button to continue.
  - NOTE: Click this button <u>once</u> only! A green box will appear stating the adjustment was successful. Clicking the button twice will subtract the quantity twice.

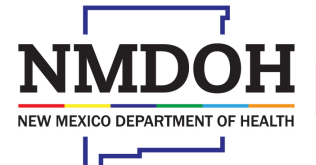

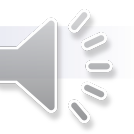

# How Does Inventory Affect a Reconciliation

#### Dates and Time Stamps ARE IMPORTANT!

- Any transaction you complete with your inventory will affect how your reconciliation responds.
- Remember to enter the dates and time-stamps correctly whenever it is displayed to enter.
  - Do NOT leave the time stamp option blank.
- Ensure all adjustments are dated and timestamped within your reconciliation time frame.
  - Forgetting this will result in reconciliation errors.

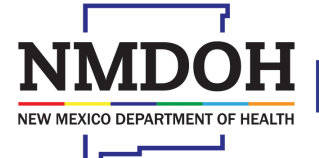

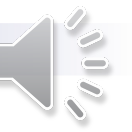

# Understanding Reconciliations

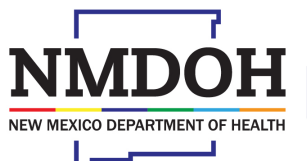

Investing for tomorrow, delivering today.

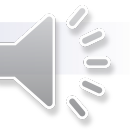

#### **Reconciliation Time Frame**

- COVID-19 vaccine providers are required to complete a reconciliation once a week.
- There is no limit to how many you can complete in that week.
  - TIP: To reduce reconciliation errors, larger clinics are encouraged to complete a reconciliation more often.

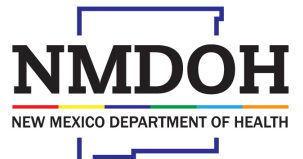

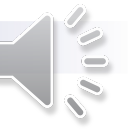

#### **Types of Reconciliations**

- To complete a reconciliation and for best accuracy with reporting, identify which type of reporting provider you are in NMSIIS.
- 3 types of reporting providers:
  - Data Exchange Providers
  - Manual Entry Providers
  - Hybrid Providers
    - Full-Hybrid Providers
    - Manual-Hybrid Providers

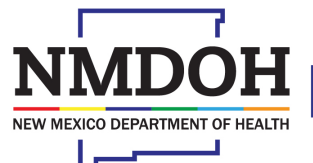

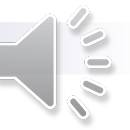

#### **Data Exchange Providers**

A Data Exchange Provider is a provider that enters data into their own Electronic Health Record (EHR) system and that data comes over to NMSIIS via an automated scheduled process.

- Inventory for data exchange providers does not decrement automatically and must be completed during the reconciliation process.
- The EHR does NOT touch your inventory Inventory counts will appear as "off".
- Data exchange providers have their inventory location(s) set to allow for aggregate level reporting.

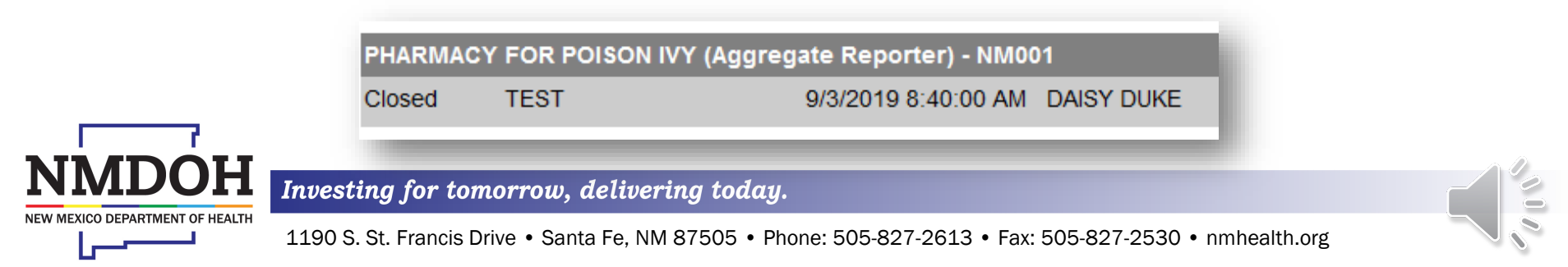

#### **Data Exchange Providers**

- While reconciling inventory, the *Inventory by Doses* modal will show a column for "Aggregate Administered".
  - Enter the number of doses administered to patients in this box for each inventory item.
- Enter the number of doses on-hand in the column under "Physical Count".
- Once the reconciliation is closed, the number of doses administered will decrement from your inventory.

| Description                                                                                                    | Summary | Aggregate<br>Administered | Physical Count | Inventory Difference | Acceptable Inv.<br>Difference | Action   |   |
|----------------------------------------------------------------------------------------------------|---------|---------------------------|----------------|----------------------|-------------------------------|----------|---|
| 3LENDED                                                                                                    |         |                           |                |                      |                               |          |   |
| 1. COVID Tris-Suc (PFR 12+) (PFR COVID Tris-sucrose (10 x 6 (0.3mL/dose) MDV)) PFR • 59267-1025-04 • FK9729 •<br>5/31/2022    | Σ       | -54                       | 539            | 0                    | 0                             | Action 👻 | ( |
| 2. COVID Tris-Suc (PFR 12+) (PFR COVID Tris-sucrose (10 x 6 (0.3mL/dose) MDV)) PFR + 59267-1025-04 + FK9894 +<br>06/30/2022   | Σ       | 0                         | 900            | 0                    | 0                             | Action 👻 | • |
| 8. COVID Tris-Suc (PFR 5-11) (PFR COVID Tris-sucrose (10 x 10 (0.2mL/dose) MDV)) PFR + 59267-1055-04 + FK5127 +<br>04/30/2022 | Σ       | -45                       | 2147           | 0                    | 0                             | Action 👻 | ( |

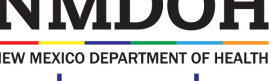

nvesting for tomorrow, delivering today.

#### **Hybrid Providers**

Hybrid Providers started as a manual entry provider but use the Real Time Solutions (RTS) statewide scheduling application.

- Hybrid Providers have the ability for data to be relayed from RTS to NMSIIS in an automated format.
- Two types of Hybrid Providers:
  - Full-Hybrid Provider
  - Manual-Hybrid Provider

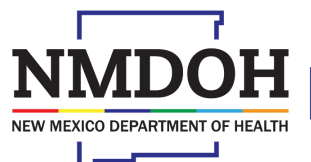

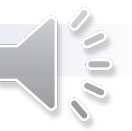

#### **Full-Hybrid Providers**

Full-Hybrid Providers *only carry COVID-19 vaccines* in their stock. They do not administer any other vaccines outside of this set up.

- Data come from the RTS app to NMSIIS via nightly uploads.
- Data Exchange does not touch your inventory Inventory counts will appear as "off".
- Staff members will see two open boxes in the reconciliation process to fill.
  - The two open boxes will account for doses administered and doses left On-Hand.

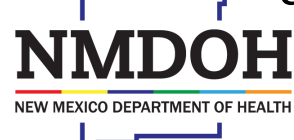

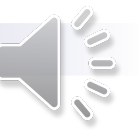

### **Manual-Hybrid Providers**

Manual-Hybrid Providers have COVID-19 and other vaccines in stock.

- Data come from the RTS app to NMSIIS via nightly uploads.
- Data exchange does not touch your inventory that is connected to the nightly upload.
  - Inventory Counts will appear as "off" only with a specific inventory item (e.g., COVID-19 stock).
- Staff will be able to manually enter all other stock On-Hand to patient records but rely on the upload to transfer over COVID-19 data only.
- Staff members will **NOT** see two open boxes to fill out in the reconciliation.
  - This type of provider will have to account for doses administered through inventory adjustments using "Hybrid" as the reason code.
  - Enter a comment for doses administered.

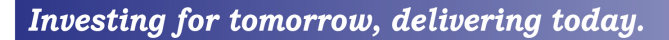

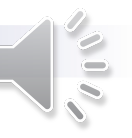

#### **Manual Entry Providers**

Manual Entry Providers enter doses administered manually into the patient record in NMSIIS.

- This can be done with the Add/Administer function or the Historical Entry function.
- Inventory for manual entry providers automatically decrements as the doses are added/administered to a patient record
  - Note: This doesn't happen if the provider is entering historical doses.

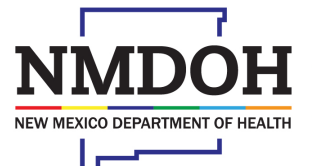

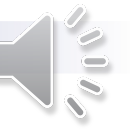

#### **Manual Entry Providers**

- Data does not transfer from an EHR to NMSIIS.
- There will not be extra verbiage like "aggregate" on your inventory home screen.
- There will not be a column for "Aggregate Doses Administered" on the Vaccine Inventory Reconciliation screen.

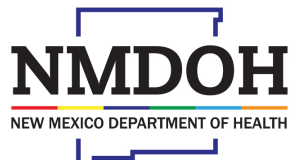

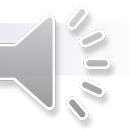

## **Reconciliation Process**

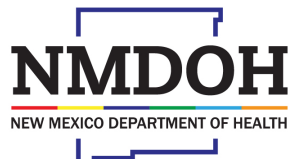

Investing for tomorrow, delivering today.

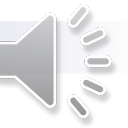

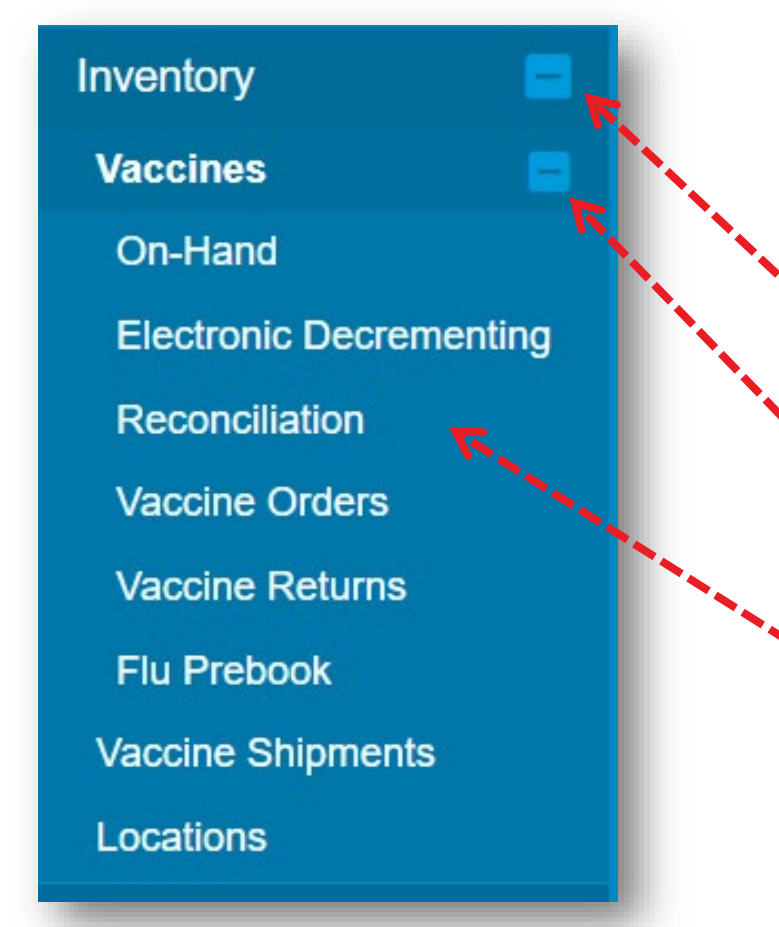

- Make sure you have selected the correct provider and clinic on the home screen.
- Select the "Inventory" tab to expand the menu.
- Click "Vaccines" to expand the menu.
- Click "Reconciliation" to navigate to the Vaccine Inventory Reconciliation search screen.

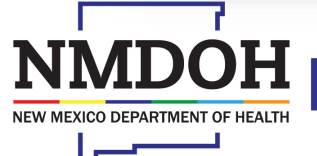

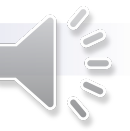

- To see all reconciliations, click "Search" without any search criteria to quickly view all.
- The previously created reconciliations are listed for each inventory location.
- If there are no reconciliations open for the inventory location, click "Add Reconciliation"

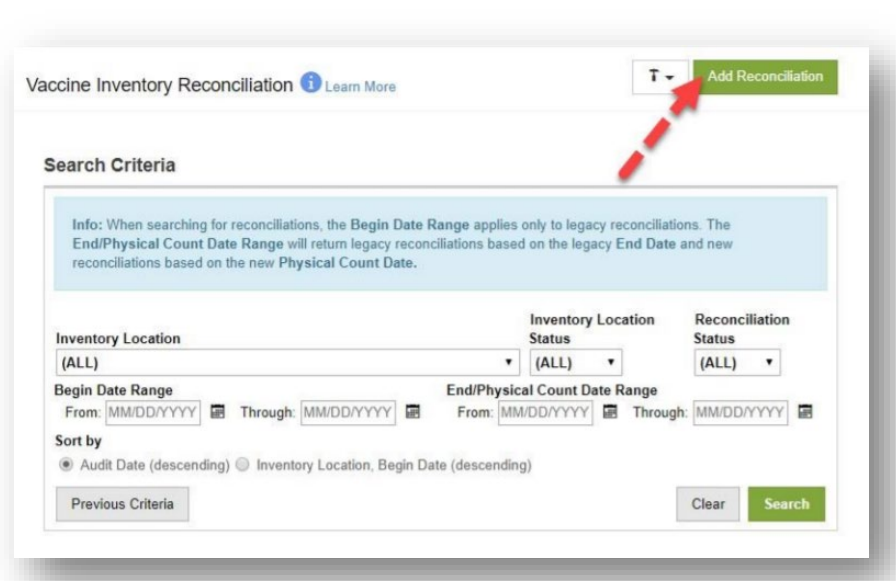

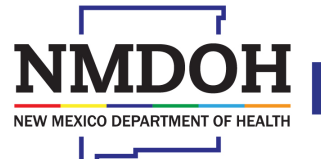

Investing for tomorrow, delivering today.

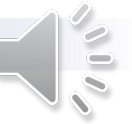

• Select the COVID-19 inventory location.

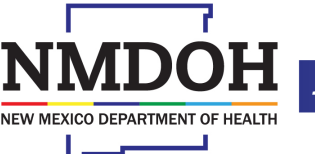

Investing for tomorrow, delivering today.

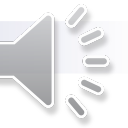

- After selecting the COVID-19 Inventory Location, the Pre-Check Results modal will display the results for the following 7 pre-checks:
  - Open Reconciliations
  - Returns in Process
  - Outstanding Rejected Returns
  - Expired Inventory
  - Vaccines Added but not Administered
  - Pending Inventory Transfers
  - Pending VTrckS Shipment
- The green check mark icon indicates the pre-check steps have passed.
- Select "Proceed".

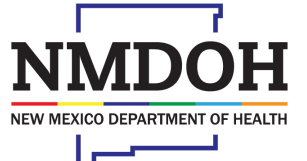

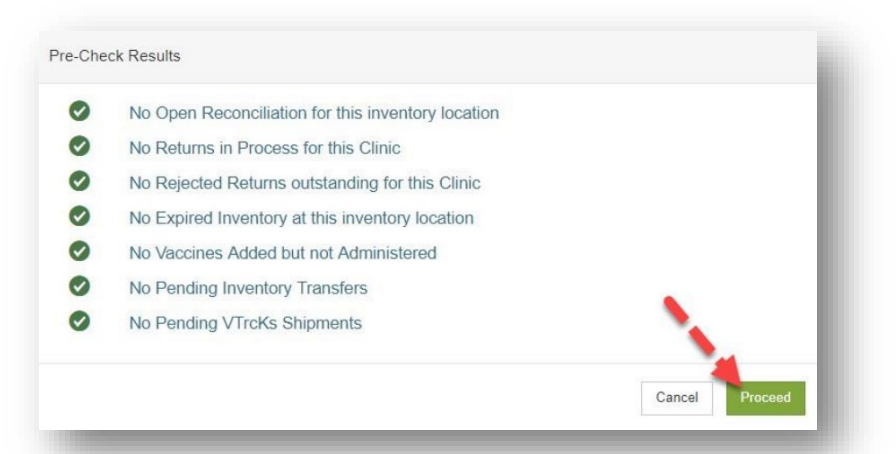

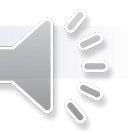

- If the Pre-Check modal displays a red stop icon next to the pre-check steps, the issues must be resolved prior to creating a new reconciliation.
  - A "View" button will also be displayed next to the pre-check step.
- Select the "Resolve" button to navigate.

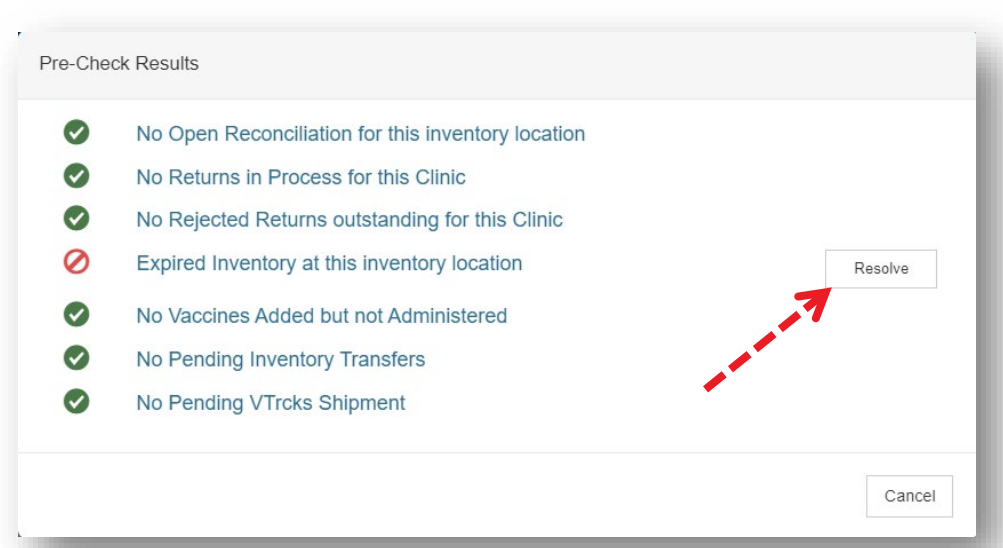

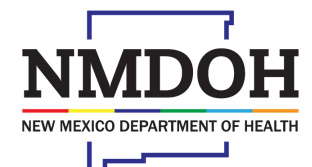

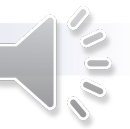

- After selecting "Proceed", the system will navigate to the next page, requiring entry for the following fields:
  - Description
  - Authorized By
  - Count Date
  - Count Time

| Inventory Loca | ation: MEMPHIS F | AMILY MED                 |                  |
|----------------|------------------|---------------------------|------------------|
| Description: * |                  | Authorized By:            | Status: *        |
| DECEMBER       |                  | FRANKLIN, ARETHA (RN) 🔻 🛉 | OPEN .           |
| Count Date: *  | Count Time: *    | Last Count Date/Time:     | Last Order Date: |
| 12/19/201      | 12:15 PM (2)     | 11/30/2018 12:00:00 AM    | 11/30/2018       |

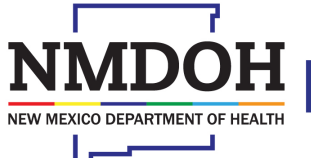

Investing for tomorrow, delivering today.

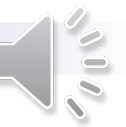

- Description
  - Enter a description that best describes the reconciliation.
- Authorized By
  - From the dropdown list, select the name of the user that is completing the reconciliation.
  - Selecting the user icon next to the field will insert the currently logged on user's name.
- Count Date
  - Enter the date that the count occurred.
  - The count date **cannot** be a future date.
  - The date must be after the previous reconciliation count date.
- Count Time
  - Input the time that the count occurred.
  - This cannot be a future time.

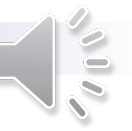

• Now that the reconciliation has been created, the system will expand the Vaccine Inventory Reconciliation page to show the Inventory by Doses section.

| Description                                                                                                    | Summary | Aggregate<br>Administered | Physical Count | Inventory Difference | Acceptable Inv.<br>Difference | Action   |   |
|----------------------------------------------------------------------------------------------------|---------|---------------------------|----------------|----------------------|-------------------------------|----------|---|
| 3LENDED                                                                                                    |         |                           |                |                      |                               |          |   |
| 1. COVID Tris-Suc (PFR 12+) (PFR COVID Tris-sucrose (10 x 6 (0.3mL/dose) MDV)) PFR • 59267-1025-04 • FK9729 •<br>05/31/2022   | Σ       | -54                       | 539            | 0                    | 0                             | Action 👻 | ? |
| 2. COVID Tris-Suc (PFR 12+) (PFR COVID Tris-sucrose (10 × 6 (0.3mL/dose) MDV)) PFR • 59267-1025-04 • FK9894 •<br>06/30/2022   | Σ       | 0                         | 900            | 0                    | 0                             | Action - | ? |
| 3. COVID Tris-Suc (PFR 5-11) (PFR COVID Tris-sucrose (10 x 10 (0.2mL/dose) MDV)) PFR • 59267-1055-04 • FK5127 •<br>)4/30/2022 | Σ       | -45                       | 2147           | 0                    | 0                             | Action 👻 | ? |
| 4. COVID Tris-Suc (PFR 5-11) (PFR COVID Tris-sucrose (10 x 10 (0.2mL/dose) MDV)) PFR • 59267-1055-04 • FK5618 •<br>55/31/2022 | Σ       | 0                         | 7200           | 0                    | 0                             | Action 👻 | ? |
| 5. COVID-19 mRNA (MOD) (Moderna COVID-19 (10 x 10 dose 5.0 mL MDV)) MOD • 80777-0273-99 • 033H21A •<br>1325(2022              | Σ       | -7                        | 231            | 0                    | 0                             | Action 👻 | ? |

• NOTE: This page will look differently depending on how your site reports in NMSIIS (see slides 22-29).

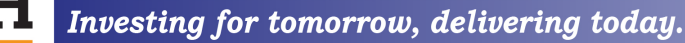

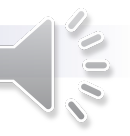

- Each inventory item for the specified *Count Date* and *Time period* will be displayed with the following:
  - Assigned row number
  - Vaccine (brand)
  - Manufacturer
  - NDC
  - Lot number
  - Expiration date
- Gray sub header bars separate listed inventory by funding source (typically, all COVID-19 vaccine should be listed as BLENDED).

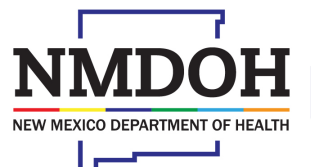

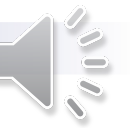

- Hover over the summary icon (denoted by the  $\Sigma$ ), displayed on each inventory item.
- The summary includes the following information:
  - Last count
  - Inventory received
  - Inventory administered
  - Inventory transferred
  - Inventory returned/expired/recalled
  - Inventory wasted
  - Inventory unaccounted for
  - On-Hand quantity
  - Auto Adjustments

| PLENDED                                       |                                    | Last Count       | Inventory<br>Received | Inventory<br>Administered | Inventory<br>Transferred | Inventory<br>Ret/Exp/Recalled | Inventory<br>Wasted | Inventory<br>Unaccounted | On-Hand<br>Quantity | Auto<br>Adjustments |
|-----------------------------------------------|------------------------------------|------------------|-----------------------|---------------------------|--------------------------|-------------------------------|---------------------|--------------------------|---------------------|---------------------|
| 1 COVID Tris. Suc (DER 12+) (PE               | Since Last Count                   |                  | 900                   |                           |                          |                               |                     |                          | 900                 |                     |
| 05/31/2022                                    | Since Item Created                 |                  | 900                   |                           |                          |                               |                     |                          |                     |                     |
| 2. COVID Tris-Suc (PFR 12+) (PF<br>06/30/2022 | R COVID Tris-sucrose (10 x 6 (0.3) | mL/dose) MDV)) F | FR • 59267-1025       | -04 • FK9894 •            | Σ                        | 0                             |                     | 900                      | 0                   |                     |

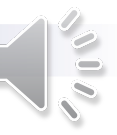

- Input the number of physical doses counted for each inventory item listed (this is the number of doses in your office).
- The *Physical Count* cannot be a negative number; it must be zero or a positive number.

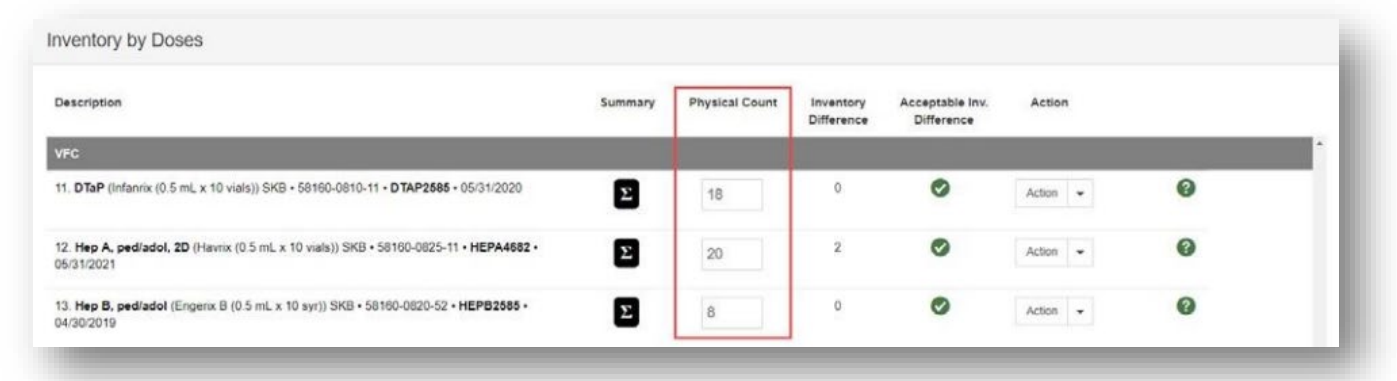

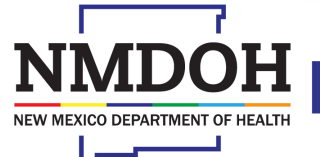

Investing for tomorrow, delivering today.

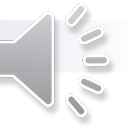

- To assist with the *Physical Count*, the **Count Sheet** report is available.
  - Select the "Links" button located in the upper right corner of the Vaccine Inventory Reconciliation page.
  - From the drop down, select Count Sheet.

Investi

• The report will open in a pop-up window as a PDF.

| Inventory L    | ocation | : MEMPHIS F   | AMILY | MED                    |                   |                         |     | Vaccine Inventory  | Reconciliation Worksheet |  |
|----------------|---------|---------------|-------|------------------------|-------------------|-------------------------|-----|--------------------|--------------------------|--|
| Description: * |         |               |       | Authorized By:         |                   |                         |     | Status: *          |                          |  |
| DECEMBER       |         |               |       | FRANKLIN, ARETHA (F    | RN)               | - 1                     |     | CLOSED             |                          |  |
| Count Date:    |         | Count Time: * |       | Last Count Date/Time:  |                   |                         |     | Last Order Date:   |                          |  |
| 12/19/2018     | =       | 12:15 PM      | 0     | 11/30/2018 12:00:00 AM |                   |                         |     | 11/30/2018         | 1                        |  |
| Inventory b    | y Doses | 3             |       |                        |                   |                         |     |                    |                          |  |
| Description    |         |               |       | Summary                | Physical<br>Count | Inventory<br>Difference | A A | Incceptable Action |                          |  |

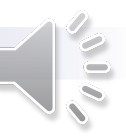

- The report lists all vaccines for the inventory location and has space to write the physical count while counting vaccines.
- TIP: Utilize this report and keep a daily count.

| NEW MEXICO                                                               | Inventory Loca<br>Descrip<br>Count Date/T<br>Last Count Date/T | tion : INV:COVID-<br>tion : COVID RECON<br>'ime : 02/04/2022 03:03 PM<br>'ime : |                           |               |
|--------------------------------------------------------------------------|----------------------------------------------------------------|---------------------------------------------------------------------------------|---------------------------|---------------|
|                                                                          |                                                                |                                                                                 | Aggregate<br>Administered | Physical Cour |
| BLENDED                                                                  |                                                                |                                                                                 |                           |               |
| 1. COVID-19 mRNA (MOD) (Moderna C<br>80777-0273-98 • 013F21A • 01/22/20  | OVID-19 (10 x 14 dose 7.0 mL MDV))<br>22                       | MOD ·                                                                           |                           |               |
| 2. COVID-19 mRNA (MOD) (Moderna C<br>80777-0273-99 • 059H21A • 03/27/20  | OVID-19 (10 x 10 dose 5.0 mL MDV))<br>22                       | MOD ·                                                                           |                           |               |
| 3. COVID-19 mRNA (MOD) (Moderna C<br>80777-0273-99 • 045J21A • 05/02/202 | OVID-19 (10 x 10 dose 5.0 mL MDV))<br>22                       | MOD ·                                                                           |                           |               |
| 4. COVID-19 mRNA (MOD) (Moderna C<br>80777-0273-98 • 013F21A • 06/22/20  | OVID-19 (10 x 14 dose 7.0 mL MDV))<br>22                       | MOD ·                                                                           |                           |               |
| 5. COVID-19 mRNA (MOD) (Moderna C<br>80777-0273-99 • 045L21A • 07/05/202 | OVID-19 (10 x 10 dose 5.0 mL MDV))<br>22                       | MOD ·                                                                           |                           |               |
| 6. COVID-19 mRNA (MOD) (Moderna C<br>80777-0273-99 • 045J21A • 10/05/202 | OVID-19 (10 x 10 dose 5.0 mL MDV))<br>22                       | MOD ·                                                                           |                           |               |
| 7. COVID-19 mRNA (MOD) (Moderna C<br>80777-0273-98 • 013F21A • 11/21/20  | OVID-19 (10 x 14 dose 7.0 mL MDV))                             | MOD ·                                                                           |                           |               |

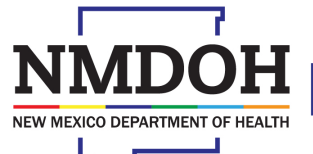

Investing for tomorrow, delivering today.

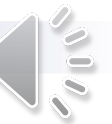

- After the *Physical Count* is entered, click the "Update" button to save.
- The *Inventory Difference* (a read-only field) will calculate the difference between the number of starting on-hand doses, all transactions from the *Summary*, and the currently entered *Physical Count*.
- The Inventory Difference can be a negative or positive number.

| nventory by Doses                                                                                    |         |                |                         |                               |          |   |
|----------------------------------------------------------------------------------------------------|---------|----------------|-------------------------|-------------------------------|----------|---|
| Description                                                                                          | Summary | Physical Count | Inventory<br>Difference | Acceptable Inv.<br>Difference | Action   |   |
| VFC                                                                                                  |         |                |                         |                               |          |   |
| 11 DTaP (Infanrix (0.5 mL x 10 vials)) SKB • 58160-0810-11 • DTAP2585 • 05/31/2020                   | Σ       | 22             | 4                       | 0                             | Action • | 0 |
| 12. Hep A, pedladol, 2D (Havrix (0.5 ml, x 10 vials)) SKB • 58160-0825-11 • HEPA4682 •<br>05/31/2021 | Σ       | 16             | -2                      | 0                             | Action • | 0 |
| 13. Hep B, ped/adol (Engerix B (0.5 mL x 10 syr)) SKB + 58160-0820-52 + HEPB2585 +<br>04/30/2019     | Σ       | 8              | 0                       | 0                             | Action • | 0 |

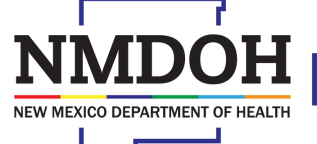

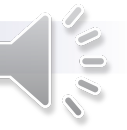

- If the Inventory Difference is under the allowable threshold, a green check mark icon will appear, meaning the Acceptable Inventory Difference has been met.
- If the Inventory Difference is over the allowable threshold, a red stop icon will appear, meaning the Acceptable Inventory Difference has not been met.

| nventory by Doses                                                                                                |         |                           |                |                      |                               |          |   |
|----------------------------------------------------------------------------------------------------|---------|---------------------------|----------------|----------------------|-------------------------------|----------|---|
| Description                                                                                                    | Summary | Aggregate<br>Administered | Physical Count | Inventory Difference | Acceptable Inv.<br>Difference | Action   |   |
| BLENDED                                                                                                    |         |                           |                |                      |                               |          |   |
| 1. COVID-19 mRNA (MOD) (Moderna COVID-19 (10 x 14 dose 7.0 mL MDV)) MOD • 80777-0273-98 • 013F21A • 01322/2022 O | Σ       | 0                         | 0              | 0                    | ۲                             | Action 👻 | 0 |
| 2. COVID-19 mRNA (MOD) (Moderna COVID-19 (10 × 10 dose 5.0 mL MDV)) MOD • 80777-0273-99 • 059H21A • 03/27/2022   | Σ       | -49                       | 0              | 0                    | 0                             | Action 👻 | 8 |
| 3. COVID-19 mRNA (MOD) (Moderna COVID-19 (10 x 10 dose 5.0 mL MDV)) MOD • 80777-0273-99 • 045J21A • 05/02/2022   | Σ       | -136                      | 0              | 0                    | 0                             | Action - | 8 |
| 4. COVID-19 mRNA (MOD) (Moderna COVID-19 (10 x 14 dose 7.0 mL MDV)) MOD • 80777-0273-98 • 013F21A • 06/22/2022   | Σ       | -74                       | 0              | -65                  | 0                             | Action - | 9 |
| 5. COVID-19 mRNA (MOD) (Moderna COVID-19 (10 x 10 dose 5.0 mL MDV)) MOD • 80777-0273-99 • 045L21A • 07/05/2022   | Σ       | -4                        | 180            | 0                    | ۲                             | Action 👻 | 0 |

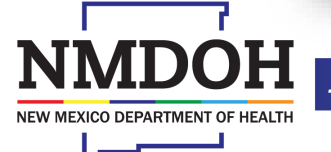

Investing for tomorrow, delivering today.

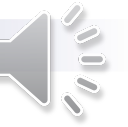

- The Acceptable Inventory Difference must be met prior to finalizing and closing the reconciliation.
- NMSIIS will not allow you to close the reconciliation if there is a red stop icon on any lines of a vaccine inventory item.

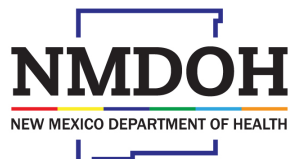

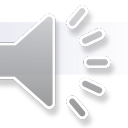

- To find the source of the unacceptable Inventory Difference, review all transactions for the line in question.
- Select the "Action" button to see available options.
  - Select, "Transactions"

| COVID-19 mRNA (MOD) (Moderna COVID-19 (10 x 14 dose 7.0 mL MDV)) MOD • 80777-0273-98 • 013F21A •<br>22/2022 | Σ | -74 | 0   | -65 | 0                | Action 💌                          | 0 |
|----------------------------------------------------------------------------------------------------|---|-----|-----|-----|------------------|-----------------------------------|---|
| COVID-19 mRNA (MOD) (Moderna COVID-19 (10 x 10 dose 5.0 mL MDV)) MOD • 80777-0273-99 • 045L21A •<br>05/2022 | Σ | -4  | 180 | 0   | Create<br>Transa | e Inventory Adjustment<br>actions | 0 |
| COVID-19 mRNA (MOD) (Moderna COVID-19 (10 x 10 dose 5.0 mL MDV)) MOD • 80777-0273-99 • 045J21A •<br>05/2022 | Σ | 0   | 0   | 0   | Ø                | Action -                          | 9 |
| COVID-19 mRNA (MOD) (Moderna COVID-19 (10 x 14 dose 7.0 mL MDV)) MOD • 80777-0273-98 • 013F21A •<br>21/2022 | Σ | 0   | 0   | 0   | Ø                | Action -                          | 0 |

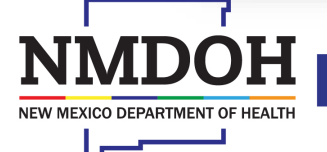

Investing for tomorrow, delivering today.

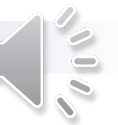

- A *Transaction Inquiry* modal will appear.
- The following filter options can be used to search, sort, and manage the transactions for the selected inventory item.
  - Start Date
  - End Date
  - Transaction Type
  - Adjustment Reason
  - Reconciliation Bucket
- Click the comments icon to view comments about the transaction.
- Transactions can be used to determine and reconcile inaccuracies for the selected inventory item.
- Click "Cancel" to return to the *Inventory by Doses* page.

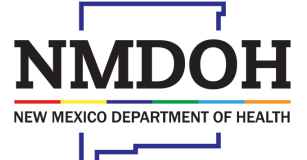

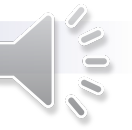

| Filter Options     |   |                  |     |                   |              |          |   |                 |                      |   | -                 |   |
|--------------------|---|------------------|-----|-------------------|--------------|----------|---|-----------------|----------------------|---|-------------------|---|
| Date Range         |   |                  |     |                   |              |          |   |                 |                      |   |                   |   |
| Start Date         |   | End Date         |     |                   |              |          |   |                 |                      |   |                   |   |
| MM/DD/YYYY         |   | MM/DD/YYYY       | =   |                   |              |          |   |                 |                      |   |                   |   |
| ransaction Type    |   | Adjustment Rea   | son | Reconcili         | ation Bucket |          |   |                 |                      |   |                   |   |
|                    |   | •                |     |                   |              |          | * |                 |                      |   |                   |   |
|                    |   |                  |     |                   |              |          |   |                 |                      |   | Search 👻          |   |
|                    |   |                  |     |                   |              |          |   |                 |                      |   |                   |   |
| ansaction Date     | * | Transaction Type | \$  | Adjustment Reason | \$           | Quantity | ÷ | Created By      | Created Date         | ÷ |                   |   |
| ATE                | ٩ | TYPE             | ٩   | REASON            | ٩            | QTY      | ۹ | NAME Q          | DATE                 | ٩ | Clear All Filters |   |
| /13/2018, 11:50 AM |   | VACCINATION      |     |                   |              | -1       |   | ARETHA FRANKLIN | 12/13/2018, 11:50 AM |   | P                 |   |
|                    |   |                  |     |                   |              |          |   |                 |                      |   | 1                 | * |

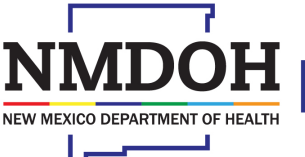

Investing for tomorrow, delivering today.

#### **Closing a Reconciliation**

#### Please note: Once a reconciliation has been closed, it cannot be re-opened!

- Once all the inventory items are counted and there are green check marks for each item, the reconciliation is ready to be closed.
- Ensure there are no unresolved inventory issues.
  - If there are unresolvable issues or you are unsure that the reconciliation is ready to be closed, do NOT proceed and contact the NMSIIS Help Desk at 1-833-882-6454.
  - To go back and not proceed with closing the reconciliation, select "Cancel".

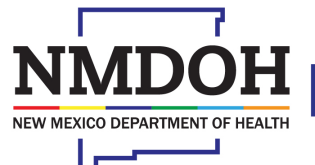

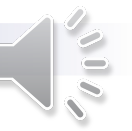

### **Closing a Reconciliation**

- To close, click the down arrow of the split action "Update" button in the upper right corner of the screen.
- Click "Close Reconciliation"
- The Close Reconciliation modal will appear dynamically with a confirmation message.
- To continue select "OK".

|                |                  |                       |            | · ·              |                               |          |
|----------------|------------------|-----------------------|------------|------------------|-------------------------------|----------|
| accine Inve    | entory Recon     | ciliation 👩 🕦         |            | Cancel           | inks <del>•</del><br>Close Re | Update 🖵 |
| Inventory Loc  | ation: INV:COVIE | )-                    |            |                  | Delete                        |          |
| Description: * |                  | Authorized By:        |            | Status: *        |                               |          |
| COVID RECON    |                  |                       | <b>∼</b> † | OPEN             |                               | ~        |
| Count Date: *  | Count Time: *    | Last Count Date/Time: |            | Last Order Date: |                               |          |
| 02/04/20: 🗰    | 03:03 PN 🧿       |                       |            | 01/14/2022       | i                             |          |
|                |                  |                       |            |                  |                               |          |

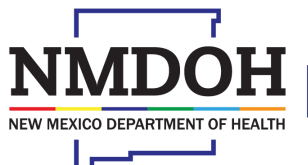

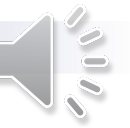

#### **Closing a Reconciliation**

- Once the reconciliation is closed:
  - A message confirming a successful reconciliation will display.
    - Click the "Cancel" button to return to the Vaccine Inventory Reconciliation search screen.
  - Automatic inventory adjustments are created for the appropriate line items and reflected in your On-Hand inventory.
  - The reconciliation is listed in the Vaccine Inventory Reconciliation search screen.
    - The status is "closed".

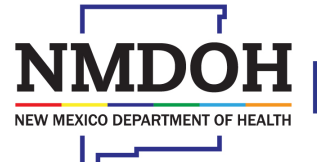

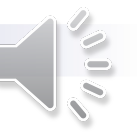

#### Conclusion

NMSIIS and COVID teams are here to assist you!

- Remember to:
  - Complete your reconciliation in a timely manner each week.
  - Complete inventory transactions before starting your reconciliation.
  - Give yourself enough time to complete the reconciliation; do not wait until the day it is due.

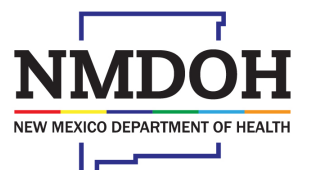

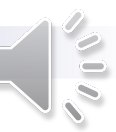

1190 S. St. Francis Drive • Santa Fe, NM 87505 • Phone: 505-827-2613 • Fax: 505-827-2530 • nmhealth.org

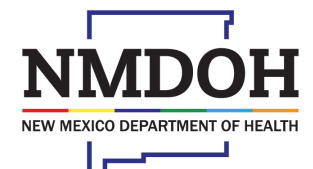

Investing for tomorrow, delivering today.

#### **Reconciliation Demos**

- Data Exchange Provider Location Reconciliation Demo
- <u>Full Hybrid Provider Location Reconciliation Demo</u>
- <u>Manual Hybrid Provider Location Reconciliation Demo</u>
- <u>Manual Entry Provider Location Reconciliation Demo</u>

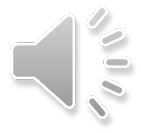

1190 S. St. Francis Drive • Santa Fe, NM 87505 • Phone: 505-827-2613 • Fax: 505-827-2530 • nmhealth.org

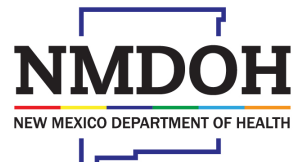

Investing for tomorrow, delivering today.

#### Contact

• NMSIIS Help Desk (833) 882-6454

| CONTACT INFO                    | DESCRIPTION                                                                                                    |
|---------------------------------|----------------------------------------------------------------------------------------------------|
| COVID.Vaccines@state.nm.us      | COVID-19 Vaccine Record requests; Provider<br>COVID-19 Vaccine Order status; NMSIIS assistance.                             |
| COVID.Therapeutics@state.nm.us  | Provider questions regarding COVID oral therapeutics (Molnupiravir and Paxlovid); COVID PrEP (Evusheld); mAB; or Remdesivir |
| COVIDData.compliant@state.nm.us | COVID-19 vaccine storage and handling questions,<br>temperature log and onboarding Vaccine Plan<br>submissions.             |
| COVID.testing-doh@state.nm.us   | For Provider questions on testing and test supplies                                                                         |